# Tutorial: Build an Al workflow in n8n

This tutorial introduces LangChain functionality in n8n. You can work through it with no prior knowledge of LangChain, AI, or n8n. However, if you've never used n8n before, you should also do the Longer quickstart, which introduces key n8n concepts.

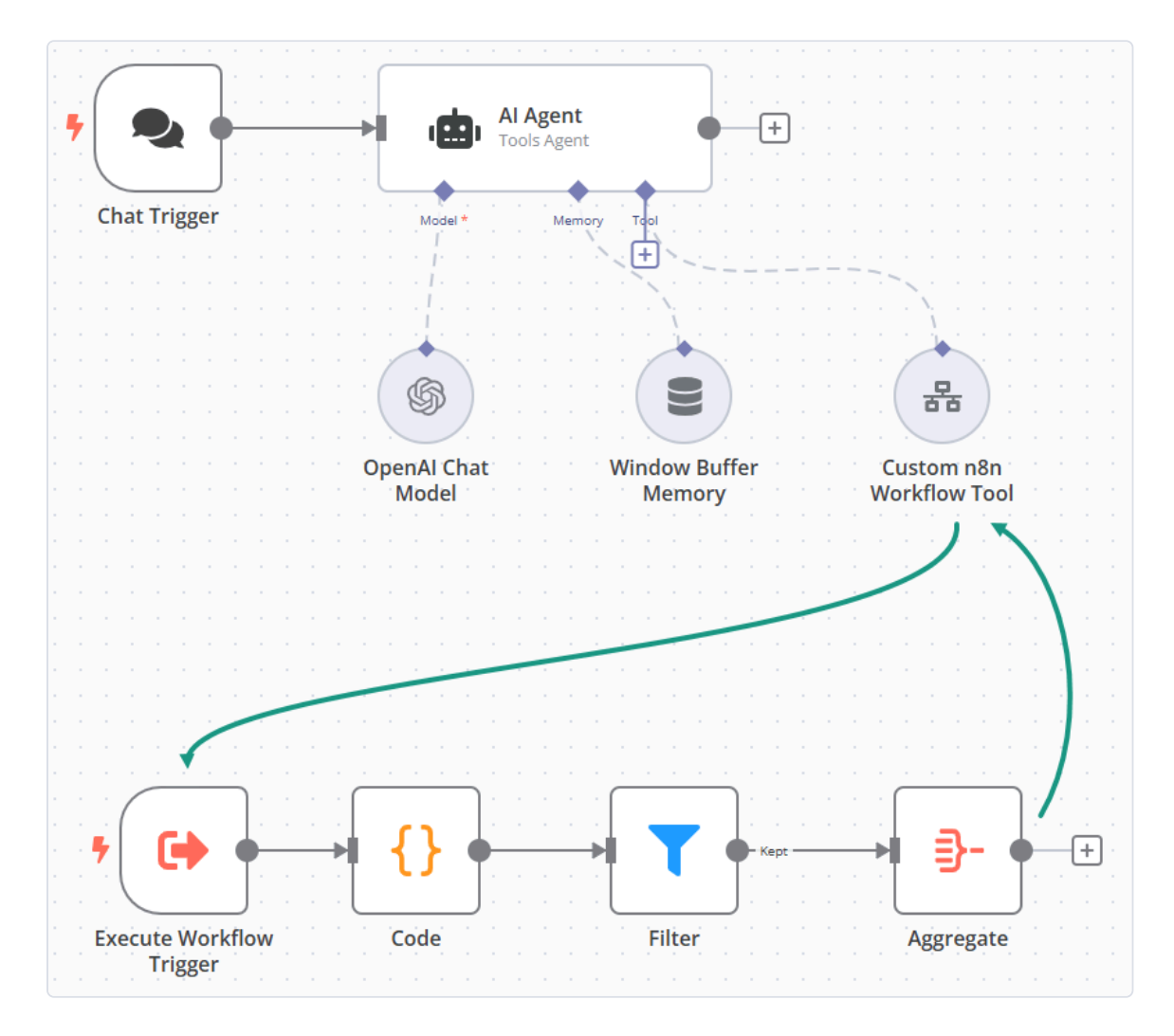

In this tutorial you will:

- Create a workflow from scratch. It uses the Chat Trigger to simulate and test chat interactions, ChatGPT to power the chat functionality, and a custom tool to connect to other n8n workflows.
- Understand key concepts, including:
  - The role of agents, models, and tools when building Al functionality.
  - Cluster nodes in n8n: groups of root and sub-node.
  - Loading your own data into AI workflows.

#### Step one: Sign up for n8n

Skip this section if you've already installed n8n or signed up for a Cloud account

n8n is available as a Cloud service, npm module, and Docker image. For this quickstart, n8n recommends using Cloud. A free trial is available for new users.

#### n8n version 1.21.0 or above

This tutorial requires n8n version 1.21.0 or above.

#### Step two: Create a new workflow

When you open n8n, you'll see either:

- An empty workflow: if you have no workflows and you're logging in for the first time. Use this workflow.
- The Workflows list on the A Home page. Select Add workflow to create a new workflow.

### Step three: Add a trigger node

A trigger node starts a workflow. For this tutorial, use the Chat Trigger. This provides a chat interface that you can use to test the workflow.

- 1. Select Add first step.
- 2. Search for **Chat Trigger**. n8n shows a list of nodes that match the search.
- 3. Select **Chat Trigger** to add the node to the canvas. n8n opens the node.
- 4. Close the node details view to return to the canvas.

#### Step four: Add an agent

An agent takes an input, such as a user query, then uses a collection of tools to respond. In n8n the Al Agent node is a root node: a node whose behavior you can configure using sub-nodes.

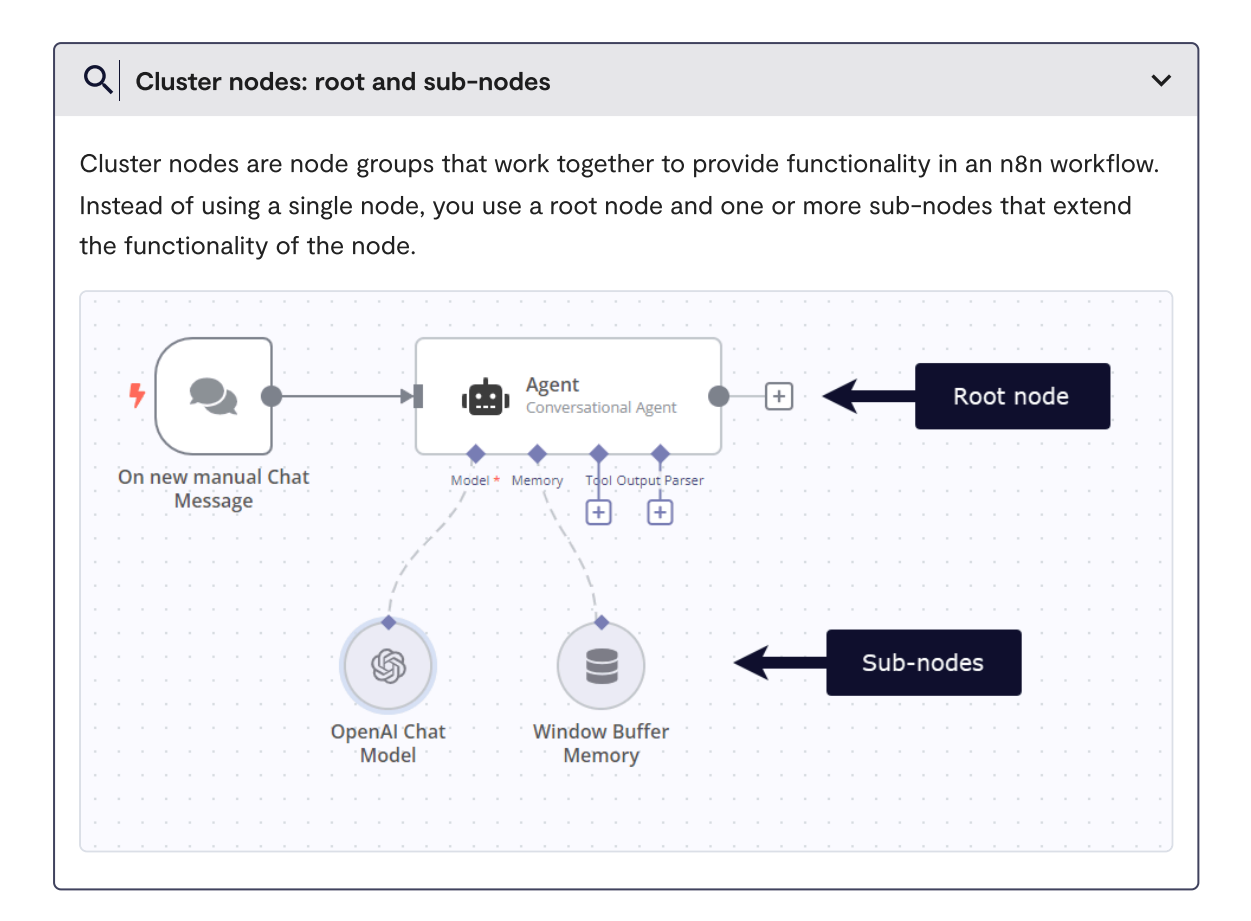

- 1. Select the Add node + connector. n8n opens the nodes panel.
- 2. Search for **Agent**. n8n shows a list of nodes that match the search.
- 3. Select Al Agent. n8n adds the node to the canvas and opens it.
- 4. Close the node details view to return to the canvas.

#### **Step five: Chat functionality**

To provide chat interactions, the workflow needs:

- A chat model, to process chat inputs and generate responses.
- Memory, so that the workflow can remember and use previous sections of the chat.

Use the connectors on the bottom of the AI Agent node to connect the following:

• Model: OpenAl Chat Model. Set up the credentials for this node.

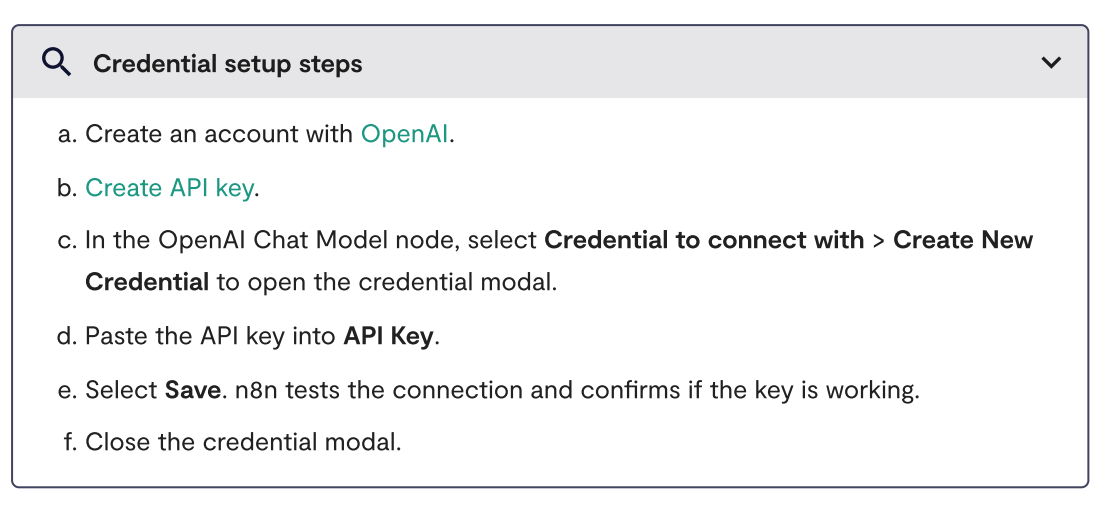

• Memory: Window Buffer Memory

## Step six: Get data from another n8n workflow

One unique feature of AI in n8n is the ability to pull in data from other n8n workflows using the Custom n8n Workflow Tool node. This means you can:

- Load your own custom data
- Create custom functionality in another workflow

Because n8n can connect to any service with a public API, this is a powerful tool.

This example generates some fake data in a workflow, and loads it in to the AI workflow. The AI workflow passes a parameter to the workflow generating the data, to ensure it only returns data that's intended to be public.

1. Create a new workflow, then copy in this workflow JSON:

```
1
     {
2
       "name": "Workflow tool example",
       "nodes": [
 3
4
         {
 5
         "parameters": {
           "jsCode": "return [{\"fruit\": \"apple\",
6
     \"color\": \"green\", \"dataPrivacyLevel\":
7
     \"public\"},{\"fruit\": \"banana\", \"color\":
8
9
     \"yellow\", \"dataPrivacyLevel\": \"public\"},
     {\"fruit\": \"tomato\", \"color\": \"red\",
10
     \"dataPrivacyLevel\": \"private\"}]"
11
12
         },
13
         "id": "4a30b74c-ed27-4668-8e68-c2e3a630ecd9",
14
         "name": "Code",
15
         "type": "n8n-nodes-base.code",
         "typeVersion": 2,
16
         "position": [
17
18
           1180,
           500
19
20
         1
21
         },
22
         {
         "parameters": {
23
           "conditions": {
24
25
           "string": [
26
             {
             "value1": "={{ $json.dataPrivacyLevel }}",
27
             "value2": "={{ $('Execute Workflow")
28
29
     Trigger').item.json.visibility }}"
30
31
           1
32
           }
33
         },
         "id": "eb479841-8099-4537-b89b-4b9867446688",
34
         "name": "Filter",
35
         "type": "n8n-nodes-base.filter",
36
         "typeVersion": 1,
37
         "position": [
38
39
           1380,
           500
40
         1
41
42
         },
43
```

```
44
         "parameters": {
            "aggregate": "aggregateAllItemData",
45
           "include": "specifiedFields",
46
           "fieldsToInclude": "fruit, color",
47
48
           "options": {}
49
         },
         "id": "6d6c847d-7417-4780-8a8b-b99996cd6166",
50
         "name": "Aggregate",
51
         "type": "n8n-nodes-base.aggregate",
52
         "typeVersion": 1,
53
         "position": [
54
55
           1600,
56
           500
57
         1
58
         },
59
         {
         "parameters": {},
60
         "id": "1ec54b09-7533-4280-8bf2-54407d6bf134",
61
         "name": "Execute Workflow Trigger",
62
         "type": "n8n-nodes-base.executeWorkflowTrigger",
63
         "typeVersion": 1,
64
         "position": [
65
66
           1000,
           500
67
68
         1
         }
69
70
       ],
       "pinData": {},
71
       "connections": {
72
         "Code": {
73
74
         "main": [
75
            Γ
76
           {
77
             "node": "Filter",
             "type": "main",
78
             "index": 0
79
80
           }
           ]
81
82
         1
83
         },
84
         "Filter": {
85
         "main": [
86
            [
```

```
87
             {
 88
                "node": "Aggregate",
                "type": "main",
 89
                "index": 0
 90
 91
             }
 92
             1
 93
           1
 94
           },
 95
           "Execute Workflow Trigger": {
           "main": [
 96
 97
             Γ
 98
             {
 99
                "node": "Code",
                "type": "main",
100
                "index": 0
101
             }
             1
           1
           }
         }
       }
```

The workflow uses the Code node to generate a sample data set, containing a list of fruits, their colors, and whether this information should be public or private.

- 2. Copy the workflow ID from workflow URL. The ID is the group of random numbers and letters at the end of the URL.
- 3. In the AI workflow, select the **Tool** output on the **AI Agent**. n8n opens the nodes panel.
- 4. Select **Custom n8n Workflow Tool**. n8n adds the node to the canvas and opens it.
- 5. Configure the node parameters:
  - Name: Fruit
  - **Description**: Call this tool to get a list of fruit.
  - Workflow ID: Paste in the workflow ID that you copied from the example workflow URL.

- Field to Return: data. This is the name of the item created in the Aggregate node in the example workflow.
- 6. Select **Add Value** in **Workflow Values** to pass information to the workflow you're calling. Configure the value as follows:
  - Name: visibility
  - Type: String
  - Value: public

n8n makes this value available to the workflow in the output data
of the trigger node in the workflow you're calling. In this example,
to access the value in an expression, use {{ \$('Execute Workflow
Trigger').item.json.visibility }}. You can see this in practice in
the Filter node in the sample workflow.

#### Step seven: Test the workflow

You can now try out the workflow: close any open nodes, then select **Chat** to start talking with the Al. Ask Please give me a list of fruits. The Al Agent node executes the workflow you specified in **Workflow ID**, passing in the value of visibility from the **Workflow Values** field. The workflow generates some sample data, filters it to remove any items that aren't set to public, and returns the resulting data.

#### **Next steps**

- Explore n8n using the Quickstarts.
- Learn more about AI concepts and view examples in Examples and concepts.
- Browse Al Workflow templates.

• Read What product people need to know about LangChain to learn more about AI concepts and terminology.